# 优先办补和有序办补功能介绍

一、优先办补

#### 1、找页面

(1). 登录省管理用户,点击左侧菜单找【系统设置】-【参数设置】,对"是否开启优先办补"进行启用或关闭设置,如下图:

|                                       |                                              |                                       |               | 江苏省农机购置与应用补贴申请办理服务系统(2021-2023)     |
|---------------------------------------|----------------------------------------------|---------------------------------------|---------------|-------------------------------------|
| 0 BA                                  | 第四日の「「「「「「」」」、「「」」、「「」、「」、「」、「」、「」、「」、「」、「」、 |                                       |               |                                     |
| O alsocie                             | 管理多数设置 经南内存设置 副片相对                           | RĦ                                    | 用他参数设施        |                                     |
| © \$(\$6075                           | 人机合新服片                                       | EBX 20                                | 2/10          |                                     |
| 略 投入教会设置                              | 公示謂                                          | 0 283                                 |               | (公示職为7个員然日,不可修改)                    |
| -                                     | 陶机总价为中央财政补贴的最高的                              | 1数 57                                 | 7 2/10        |                                     |
| ····································· | 生产企业可完善经销商部                                  | <b>2個</b> 12                          | 20 3/10       |                                     |
| a sesses                              | 上传企业承诺书模板(供生产企业下                             | 截)                                    | 成正上校          |                                     |
| 11 一改会管理                              |                                              |                                       | D 企业学谱书4      | err o                               |
| + #87822                              | 举机中央补贴额得信单价                                  | ERI 50                                | 2(10          | % 设置比例的范围是大于等于30%并且小于100%(系统保留2位小数) |
| 6 非重点机具管理                             | 建原料 经                                        | (20) 11                               | s 200         |                                     |
| 8 企业用户列表                              |                                              |                                       | D             |                                     |
| * 1982                                | 721231711-9-1847                             | De .                                  |               |                                     |
|                                       | 全程办理》                                        | E202 41                               | 1             | (自然日)                               |
|                                       | <b>农机部门办理</b> 2                              | 28                                    | <b>5</b> 2210 | (自然日,不能编过28天显不能小子公示天数)              |
| ★ 工作中注用建築数                            | 対政部门办理                                       | 21                                    | 1 2/10        | (自然日,不能超过21天)                       |
| 2 (19(Bro))@um                        | 和許办理授龄                                       | 2 2 2 2 2 2 2 2 2 2 2 2 2 2 2 2 2 2 2 | \$/10         | (曲然日)                               |
|                                       | 非重点机具设置(开白按金额设置,关闭按分档运                       | 重) 🧲                                  | 641           | 元(小于等于该设置额室为非重点机具)                  |
|                                       |                                              | a.a. 5                                | 1.587         |                                     |
| € <u>=6</u> -8.09\$                   | 是雪扇用三合一机與最低作业。                               | 報 🥘                                   | 0             | 直 (三合一最低作业资料函数) 整数                  |
| <ul> <li>优先办H</li> </ul>              | 是而开启优先的                                      | ₩ <b></b>                             |               |                                     |
| <b>数 中语常理</b>                         |                                              |                                       |               | 877                                 |
|                                       |                                              |                                       |               |                                     |

(2). 登录省管理用户,点击左侧菜单找【系统设置】-【优先办补】,进入优先办补页

面,如下图:

|     |                       | and the second second s |                 |                        |
|-----|-----------------------|----------------------------------------------------------------------------------------------------|-----------------|------------------------|
| ₽ # | Sectoral Contractions |                                                                                                    |                 |                        |
| •   | 投入资金设置                | 医域 游泳学                                                                                                    | ~ 是否完善 请选择      |                        |
|     | 参数设置                  | 0.8%                                                                                                    | + 新聞 2. 編版 ① 無除 |                        |
|     | ST&153M               |                                                                                                    | 区域              | 分档名称                   |
| -de | 设施设备设置                |                                                                                                    | 浦口区             | 5行及以上穗茎兼收玉米收获机。4行穗茎兼收玉 |
|     | 一党表管理                 |                                                                                                    | 杨殿区             | 5行及以上總基兼收玉米收获机。4行總基兼收玉 |
|     | 补贴产品管理                |                                                                                                    | IIIL MARKE      | 5行及以上糠茎兼收玉米收获机。4行糠茎兼收玉 |
|     | 非重点机具管理               |                                                                                                    | 江宁区             | 5行及以上總基兼收玉米收获机。4行德基兼收玉 |
| 680 | 企业用户列表                |                                                                                                    | 六合区             | 5行及以上總基兼收玉米收获机。4行穆基兼收玉 |
| 680 | 封闭设置                  |                                                                                                    | 溧水区             | 5行及以上穩茎兼收玉米收获机。4行穩茎兼收玉 |
|     | <b>然近机器设置</b>         |                                                                                                    | 高淳区             | 5行及以上總基兼收玉米收获机。4行總基兼收玉 |
|     |                       |                                                                                                    |                 |                        |
|     |                       |                                                                                                    |                 |                        |
|     | ANTI-I-LIPACINITATION |                                                                                                    |                 |                        |
| Ē   | 注话的(哲停)版证中请任          |                                                                                                    |                 |                        |
|     | 区域品目管理                |                                                                                                    |                 |                        |
| 6   | 特殊員列表                 |                                                                                                    |                 |                        |
|     | 台套数控制                 |                                                                                                    |                 |                        |
|     | 三合一机具分类               |                                                                                                    |                 |                        |
|     | 01.96044              |                                                                                                    |                 |                        |

#### 2、优先办补受控区域和档次添加

省管理进入优先办补功能页面,点击"新增"按钮,选择受控区域(不勾选则默认所 有区县),再选择受控档次,点击保存。

|           | C142                                                                                  |                                                                                                    | 清选择分档 🚯 🧞 选择受效档次                                                                                                    |  |
|-----------|---------------------------------------------------------------------------------------|----------------------------------------------------------------------------------------------------|----------------------------------------------------------------------------------------------------|--|
| ■ :15:# > | <ul> <li>2 面京市</li> <li>○ 无場市</li> <li>○ 法州市</li> <li>○ 満州市</li> <li>○ 苏州市</li> </ul> | 2)     2)     通信区       2)     2)     通信区       2)     2)     近北地区       2)     2)     近中区       2)     2)     六合区 | 一時時(軍)改役加工活動设备<br>公時不満な期待価。<br>時間の現代小型加強以番<br>一時間の現代小型加強以番<br>一田同作型加強以番<br>一田同作型加強以番<br>一田同作型加強以番<br>一日同作型加強以<br>一日電源引減<br>一日電源引減<br>一日電源引減<br>一日電源引減<br>一日電源引減<br>一日電源引減<br>一日電源引減<br>一日電源引減<br>一日電源引減<br>一日電源引減<br>一日電源引減<br>一日電源引減<br>一日電源引減<br>一日電源引減<br>二日電電源加減<br>二日電電源加減<br>二日電電源加減<br>二日電電源加減<br>二日電電源加減<br>二日電電源加減<br>二日電電源加減<br>二日電電源加減<br>二日電電源加減<br>二日電電源加減<br>二日電電源加減<br>二日電電源加減<br>二日電電源加減<br>二日電電源加減<br>二日電電源加減<br>二日間、一日電電源加減<br>二日間、一日電電源加減<br>二日間、一日電源加減<br>二日間、一日電源加強に<br>二日間、一日電源加強に<br>二日間、一日電源加強に<br>二日間、一日電源加強に<br>二日間、一日電源加強に<br>二日間、一日電源加強に<br>二日間、一日電源加強に<br>二日間、一日電源加強に<br>二日間、一日電源加強に<br>二日間、一日電源加強に<br>二日間、一日電源加強に<br>二日間、一日電源加強に<br>二日間、一日電源加強に<br>二日間、一日間、一日電源加強に<br>二日間、一日間、一日間、一日間、一日間、一日間、一日間、一日間、一日間、一日間、一 |  |

新增成功之后,可以进行编辑、查看和删除。如下图:

| +新聞 と新潟 自動性 |                                   |     |           |
|-------------|-----------------------------------|-----|-----------|
| 区域          | 分档名称                              | 状态  | 操作        |
| 浦口区         | 5行及以上總基兼收玉米收获机。4行總基兼收玉米收获机。3行總基兼收 | 未完善 | 90 B      |
| 梧鹿区         | 5行及以上穩茎兼收玉米收获机。4行穩茎兼收玉米收获机。3行穩茎兼收 | 未完善 | 豊新        |
| 江北新区        | 5行及以上種基業收玉米收获机。4行種茎葉收玉米收获机。3行種茎葉收 | 未完善 | <b>#6</b> |
| 江中区         | 5行及以上穆茎兼收玉米收获机。4行穆茎兼收玉米收获机。3行穆茎兼收 | 未完善 | 110 I     |
| 六合区         | 5行及以上總整兼收玉米收获机.4行總整兼收玉米收获机.3行總整兼收 | 未完善 | 童箱        |
| 澤水区         | 5行及以上總至禁收玉米收获机。4行總至禁收玉米收获机。3行傳至禁收 | 未完善 | 西         |
| 商専区         | 5行及以上總整兼改玉米收获机。4行總整兼收玉米收获机。3行總整兼收 | 未完善 | 25        |

注意:

①省管理设置优先办补区县时,如果有区县已启用有序办补,按照"不能同时设置启 用优先办补与有序办补"原则,系统会进行相应提示。区县如需开启优先办补,对应区县需 要先关闭有序办补功能。

②新增数据默认为"未完善"状态,区县设置申请办理时间段后,状态会更新为"已 完善",可点击"查看"按钮,查看区县设置的申请办理时间段。 3、优先办补申请办理时间段设置

是否完善

登录区县管理用户,进入优先办补功能页面,会看到一条记录(省管理设置启用优先 办补区县包含本区县)。区县管理可点击"设置申请办理时间段"按钮进行时间设置。设置 完成后状态变为"已完善"。

| O JOETHS                                  | entilia |                 |       |                  | 6 同样的方法设置结束时间                 |                   |               | ×               |           |           |          |
|-------------------------------------------|---------|-----------------|-------|------------------|-------------------------------|-------------------|---------------|-----------------|-----------|-----------|----------|
| •申请办理                                     | 起始时间    | ③ 2022-04-11 07 | 00:00 |                  | *申请办理截止时间 ③ 复                 | 國和期时间             |               | - 8             |           |           |          |
| 155                                       |         | 2022-04-11      | 0     | 7:00:00          | 1. 点击此处可设置小时                  |                   |               |                 |           |           | 点击此按钮    |
| 121ep                                     |         | د ۲ 2           | 022 £ | 14<br>15         |                               |                   | 取消            | 南定              |           |           |          |
|                                           | _       |                 |       | 6                | -                             |                   | Ō             | 设置完成后记4<br>进行保存 | 這确定       |           |          |
|                                           |         | 27 28 2         | 0     | 00 00            | 00                            |                   |               | ALC: NO         |           |           | 前在 1 页   |
|                                           | _       | 3 4 5           | i ( c | 18 01<br>19 02   | 01                            |                   |               |                 |           |           |          |
|                                           |         | 10 🕕 1.         | 2 1   |                  |                               |                   |               |                 |           |           |          |
|                                           |         | 17 18 1         | 9 20  | 21 22            | 23                            |                   |               |                 |           |           |          |
|                                           |         | 24 25 2         | 6 27  | 28 29            | 30                            |                   |               |                 |           |           |          |
|                                           |         | 1 2 3           | 4     | 5 6              | 7                             |                   |               |                 |           |           |          |
|                                           |         |                 |       | LER 3            | <sup>922</sup> 4 选择完成后点击确定    |                   |               |                 |           |           |          |
|                                           |         |                 |       |                  |                               |                   |               |                 |           |           |          |
| v                                         |         |                 |       |                  | 江苏省农机购置与应用社                   | <b>卜贴申请办理服务系统</b> | (2021-2023) 当 | 前补贴资金年度         | :2022 姓名: | 栖霞区县操作 系統 | tia 🔒    |
| 48 首页                                     | 第京 ● 6  | 676.0410 +      |       |                  |                               |                   |               |                 |           |           |          |
| Q 系统管理                                    | 医城      | 请选择             | ~ 是否完 | <b>8</b> (18:5)5 |                               |                   |               |                 |           |           |          |
| ◎ 系统設置                                    | 0.撤获    | 0 22            |       |                  |                               |                   |               |                 |           |           |          |
| 十 补贴产品管理                                  |         |                 | 医城    |                  | 分档名称<br>5行及以上課誌等約天主約四利山行課誌等約天 | ÷क्षया अन         | 808<br>**     | 1<br>#          |           |           | mercania |
| <ul> <li>5.元の社</li> <li>4 有成の社</li> </ul> |         |                 | HREEL |                  | - JAMLEEN LINKS IN DER L      | HARVER 12         | 100           | -               |           |           |          |
| ■ 申請管理                                    |         |                 |       |                  |                               |                   |               | 共19             | 10条/页 🖂   | < 1 > 前往  | 1 页      |
| ★ 供貨管理                                    |         |                 |       |                  |                               |                   |               |                 |           |           |          |
| S ICAMII                                  |         |                 |       |                  |                               |                   |               |                 |           |           |          |
|                                           |         |                 |       |                  |                               |                   |               |                 |           |           |          |
|                                           |         |                 |       |                  |                               |                   |               |                 |           |           |          |
|                                           |         |                 |       |                  |                               |                   |               |                 |           |           |          |
|                                           |         |                 |       |                  |                               |                   |               |                 |           |           |          |
|                                           |         |                 |       |                  |                               |                   |               |                 |           |           |          |
|                                           |         |                 |       |                  |                               |                   |               |                 |           |           | 0        |
|                                           |         |                 |       |                  |                               |                   |               |                 |           |           | 3        |
|                                           |         |                 |       |                  |                               |                   |               |                 |           |           | l        |
| 首页 低先为补 •                                 |         |                 |       |                  |                               |                   |               |                 |           |           |          |
| 区域                                        |         | ◇ 是否完善 善        | 洗稿    | ~                |                               |                   |               |                 |           |           |          |
|                                           |         |                 |       |                  |                               |                   |               |                 |           |           |          |
| 0. 披敷 0. 重量                               |         |                 |       |                  |                               |                   |               |                 |           |           |          |
|                                           | 1       | 区域              |       |                  | 分档名称                          |                   | 状态            |                 |           | 操作        |          |
|                                           | 栖       | 翻区              | 5     | 行及以上穂茎兼物         | 王米收获机。4行穆茎兼收玉米收获机。3行          | [                 | 已完善           |                 |           | 查看 设置申请印册 | ting:    |
|                                           |         |                 |       |                  |                               |                   |               |                 |           |           |          |
|                                           |         |                 |       |                  |                               |                   |               | 共1条 1           | )条页 ∨ <   | 1 ) 前往    | 1页       |
|                                           |         |                 |       |                  |                               |                   |               |                 |           |           |          |
|                                           |         |                 |       |                  |                               |                   |               |                 |           |           |          |

| <b>首页</b> ● 仮先が补 → |                                |                              |                      |
|--------------------|--------------------------------|------------------------------|----------------------|
| 区域 清洁择             | <b>建西完善</b> 諸語経 (*)            |                              |                      |
| () 推奏 () 重量        | 古王                             | х                            |                      |
|                    | 图 申请办理起始时间 2022-04-11 07:00:00 | 申请力理截止时间 2022-04-20 00:00:00 |                      |
|                    | 15E                            | 確定                           | <u>sä</u> däestettäs |
|                    |                                | <b>共1</b> 条                  | 10条页                 |

4、申请录入控制

乡镇操作用户申请录入时,如果办理时间段在优先办补申请办理时间段内,则只能录入 受控分档的产品,录入其他分档产品则进行相应提示,对于设置时间已过,在区县可用资金 未达到110%的情况下,所有档次产品均可正常进行申请录入或已预登记的申请正式提交。 如下图:

| 农机构暨与应用补贴申请办理服务:× H | F                                             |                        |                                       |               |           | - 0                                                                                                    |
|---------------------|-----------------------------------------------|------------------------|---------------------------------------|---------------|-----------|----------------------------------------------------------------------------------------------------|
|                     | O D ≠2 ⊶ localhost:8088/applySubsidy/typein   |                        |                                       |               | 羅 合       | in 🗢 🕇 👆 🥹                                                                                                    |
|                     | 1月 ④ 東东(IDCOM) ④ おう無知 ④ 開程旅行 🍓 新手上牌 匚1 常用現址 ( | O REPRESENT            | Bl@fhttp://sawhkj.t.,                 |               |           | □ 其在书签 □ 移动设备上的                                                                                                    |
| <b>新</b> 新页         |                                               | 期机者信息填写                |                                       | 补贴机具信息填写      | •         | 本区豊开店优先办补功能,2022-04-11×<br>07 00:00 — 2022-04-20 00:00 00 封<br>回的内口部小语:5行301 ト伸寒神妙                                    |
|                     | 查找产品条件                                        | 直线产品条件: 生产企业           | +出厂編号(単个产品の運点由【精确查找】、多个产品の運点          | Rds 【模糊查3%】   |           | 玉米收获机.4行穆慧兼收玉米收获机.3                                                                                                   |
| O 366111            | *出厂编号                                         | XTN0216                | 生产企业                                  | 江苏积田机械制造有限    | 精确变形 化最变化 | 行標並兼收主米收於机2行標並兼收主<br>米收获机5行及以上傳種到皮型目走式                                                                                |
| ■ 中活管理<br>★ 机料管理    | 38.5年2 <sup>-6</sup> 68                       | 出厂编号[发动机号]             |                                       |               |           | 五米收获91.4行 <b>顶</b> 挪到改型自走式五米<br>收获机。3行黄挪到皮型自走式五米收获<br>机。2行盾挪到皮型自走式五米收获机。4<br>行自走式五米好拉联合收获机。5行及以<br>上自走式五米好拉联合收获机。5时及以 |
|                     | 机模大类                                          | 种植物把机械                 | 机则小类                                  |               |           | 产品)                                                                                                    |
|                     | 机具品日                                          | 1001201401             | 机具分档                                  | 12-18行始和由認問時代 |           |                                                                                                    |
|                     | 机具型号                                          | 2BFG-16(10)(260)       | 经销商                                   | 如东县方重农机有限公    |           |                                                                                                    |
|                     | 中央神路 (元)                                      | 2500                   |                                       |               |           |                                                                                                    |
|                     | · Waalilated Series                           | 1                      |                                       |               |           |                                                                                                    |
|                     | * 動於新集份(期現為份/元)                               | 5000                   |                                       |               |           |                                                                                                    |
|                     | * 1947.1-210                                  | 10 2022-04-03          | ————————————————————————————————————— |               |           |                                                                                                    |
|                     | - 123 1999 (22) 4-5                           |                        |                                       |               |           |                                                                                                    |
|                     |                                               | D. 发展1.jpg ⊙<br>开展¥755 |                                       |               |           |                                                                                                    |
|                     | 擬注                                            | 111                    |                                       |               |           |                                                                                                    |
|                     |                                               |                        |                                       |               |           | <b>Φ</b>                                                                                                    |
|                     |                                               |                        | 1-9 0.77                              |               |           | Co                                                                                                    |

二、有序办补

1、找页面

(1).登录区县管理用户,点击左侧菜单找【系统设置】-【县管理参数设置】,对 "是否启用有序办补"进行启用或关闭设置(打勾表示启用)。如果省局已对当前区县 开启优先办补,则不能设置开启有序办补。如下图:

| v              | E             | 江苏省农机购置与应用补贴申           | 申请办理服务系统(2021-2023) | 当前补贴资金年度:2022       | 姓名: 🛛 😒 🗐 🖄 | ● ○ ○ ○ ○ ○ ○ ○ ○ ○ ○ ○ ○ ○ ○ ○ ○ ○ ○ ○ |
|----------------|---------------|-------------------------|---------------------|---------------------|-------------|-----------------------------------------|
| 48 首页          | 首页 ● 经管理条款设置。 |                         |                     |                     | 用有序         | D4H                                     |
| O 系统管理         |               | 基                       | 基本设置                |                     |             |                                         |
| ③ 系统设置   ^     |               | 5500 to 10171/147 -     | 维生物目育人们             |                     |             |                                         |
| ○ 资金分配         |               | ISORASH DTALE OF 14     | 望于从日间出议             |                     |             |                                         |
| ◆ 补贴产品管理       |               | 是否应用人证对比:               | 2 勾迭代表启用            | 0                   |             |                                         |
| □ 区域管理         |               | 是西必须人证对比:               | □ 勾造代表启用            |                     |             |                                         |
|                |               | 是否启用有应办补:               | 🖌 勾进代表启用            |                     |             |                                         |
| 董 品目转选         |               | 日, 中存在中心古斯特别会会传统(二),    | 600000 00           |                     |             |                                         |
| о <i>вл</i> лн |               | 同一校均中使为导致称始发生活器(九):     | 60000.00            |                     |             |                                         |
| <b>⋪</b> 有应办补  |               | 同一农民年度内享受补贴农机具最高(台/窑)数: | 0 1                 | 整示: 资金总额和机具台数至少限制一项 |             |                                         |
| ● 中诺世界 ×       |               | 同一合作社年度内享受补贴资金总额(元):    | 1000000.00          |                     |             |                                         |
| 🛛 ICRAH 🗸      |               | 同一合作社年度内享受补贴农机具最高(台店)数: | 0                   | 最示: 资金总额和机具台数至少模制一项 |             |                                         |
| ■ 站内消息         |               |                         |                     |                     |             |                                         |
|                |               | 同一生产企业单天崎售机具补贴资金总额(元):  | 1000100.00          |                     |             |                                         |
|                |               | 同一生产企业单天销售补贴机具最高(白窑)数:  | 0                   | 最示: 资金总额和机具台数至少模制一项 |             | ø                                       |
|                |               |                         |                     |                     |             |                                         |
|                |               |                         | 确定                  |                     |             | G                                       |

(2). 区县管理用户,点击左侧菜单找【系统设置】-【有序办补】,进入有序办补页面,

| 如下 | 图: |
|----|----|
|----|----|

| N.     | B                  | 江苏省农机购置与应用补贴用 |
|--------|--------------------|---------------|
| 894 首页 | 首页 优先力补 × ● 有序力补 × |               |
| O↑系统管理 | + 新増               |               |
| ◎ 系统设置 | 购机日期               | 申请办理起始时间      |
|        |                    |               |
| ① 优先办补 |                    |               |
|        |                    |               |
| ■ 申清管理 |                    |               |
| ★ 供货管理 |                    |               |
| ☑ 汇总统计 |                    |               |
|        |                    |               |

## 2、有序办补时间段设置

区县管理进入有序办补功能页面后,点击"新增"按钮,设置申请办理开始时间、结 束时间和购机日期后,点击保存。

| 熟机: 新增<br>2 {没置申词<br>* 申请办理# | 办理记给<br>2始时间 | 如、      | (東))间<br>(022-04- | 口购机1<br>-10 07 | 日期      |    |            |    | *申请办理截止时间 ⓒ 2022-04-20 07:00:00 | ×  |
|------------------------------|--------------|---------|-------------------|----------------|---------|----|------------|----|---------------------------------|----|
| * 购机日期                       | © 202        | 2-04-0  | 3 00:00           | od             |         |    |            |    |                                 |    |
|                              | 2023         | 2-04-03 | 8                 | Г              | 00:00:0 | 00 | _          | 7- | →→ 点击此处可设置时分秒                   |    |
|                              | « ‹          |         | 202               | 2年             | 4月      |    | > :        | >  | 点击确近<br>取消                      | 确定 |
|                              | в            | -       | Ξ                 | Ξ              | 四       | 五  | 六          | Ì  |                                 |    |
|                              | 27           | 28      | 29                | 30             | 31      | 1  | 2          |    |                                 |    |
|                              | 3            | 4       | 5                 | 6              | 7       | 8  | 9          |    |                                 |    |
|                              | 10           | 11      | 12                | 13             | 14      | 15 | 16         | 1  |                                 |    |
|                              | 17           | 18      | 19                | 20             | 21      | 22 | 23         | 1  |                                 |    |
|                              | 24           | 25      | 26                | 27             | 28      | 29 | 30         |    |                                 |    |
|                              | т            | 2       | 3                 | 4              | 5       | 6  | 7          |    |                                 |    |
|                              |              |         |                   |                |         | 此刻 | <b>通</b> 5 | E  |                                 |    |

设置成功后可进行编辑和删除操作。

| 购机日期                | 申请办理起始时间            | 申请办理截止时间            | 操作             |
|---------------------|---------------------|---------------------|----------------|
| 2022-04-03 00:00:00 | 2022-04-10 07:00:00 | 2022-04-20 07:00:00 | 966 <b>8</b> 6 |

### 3、申请录入控制

乡镇进行申请录入时,如果办理时间在有序办补设置的申请办理时间段之内,只能录入 购机日期在设置的购机日期之前购买的产品,否则进行相应提示。对于设置的申请办理时间 已过,在区县可用资金未达到110%的情况下,均可正常进行申请录入或已预登记的申请正 式提交。如下图:

| 0                  |                                                                                                    |              |                                               |                                                  |
|--------------------|----------------------------------------------------------------------------------------------------|--------------|-----------------------------------------------|--------------------------------------------------|
| 财利者信息項与            |                                                                                                    | 作如则具信思現与     |                                               | ② 您的申请购机时间校验不通过,请在规 <sup>》</sup><br>定的办理时间范围内提交! |
| 件 查找产品条件:生产企业      | 2+出厂编号(单个产品办理点击【精确查找】,多个产品办理点                                                                                                    | 击【模糊查找】      |                                               | L                                                |
| 号 XTN0216          | 生产企业                                                                                                    | 江苏欣田机械制造有限   | 箱碘查找 批量查找                                     |                                                  |
| 品 出厂编号[发动机号]       |                                                                                                    |              |                                               |                                                  |
|                    |                                                                                                    |              |                                               |                                                  |
| 类 种植胞肥机械           | 机具小类                                                                                                    | 耕整地播种作业机械(   |                                               |                                                  |
| 目旋耕種种机             | 机具分档                                                                                                    | 12-18行旋耕施肥產种 |                                               |                                                  |
| 号 2BFG-16(10)(260) | 经储商                                                                                                    | 如东县方重农机有限公   |                                               |                                                  |
| ) 2500             |                                                                                                    |              |                                               |                                                  |
| 量 1                |                                                                                                    |              |                                               |                                                  |
| īc) 5000           |                                                                                                    |              |                                               |                                                  |
| 期 2022-04-04       | 与发票日期保持一致                                                                                                    |              |                                               |                                                  |
| 片上版                |                                                                                                    |              |                                               |                                                  |
| b 发票1.jpg ⊙        |                                                                                                    |              |                                               |                                                  |
| 并如此而               |                                                                                                    |              |                                               |                                                  |
| 注 111              |                                                                                                    |              |                                               |                                                  |
|                    |                                                                                                    |              |                                               | ¢                                                |
|                    | h.                                                                                                    |              |                                               | ť                                                |
|                    | 上一步保存                                                                                                    |              |                                               |                                                  |
|                    | 取用者信息填写           第20产品条件:生产金组           号 XTN0216           品 出げ輪号(及説明号)           ② XTN0216[16]#           型 XTN0216[16]#           型 XTN0216[16]#           型 XTN0216[16]#           型 XTN0216[16]#           型 XTN0216[16]#           型 XTN0216[16]#           型 XTN0216[16]#           型 XTN0216[16]#           型 XTN0216[16]#           型 XTN0216[16]#           型 XTN0216[16]#           型 XTN0216[16]#           型 XTN0216[16]#           型 XTN0216[16]#           11           111 | 第時書信書集写      | SPIE 生 信 ( 1) ( 1) ( 1) ( 1) ( 1) ( 1) ( 1) ( |                                                  |

三、其他说明

1. 同一区县不能同时设置启用优先办补与有序办补。

2. 优先办补与有序办补均受可用资金 110%的控制。